## GENEous

## GENEous

This application is an interactive visual representation of the Mendelian Inheritance in Man, a comprehensive authorities compendium of human genes and genetic phenotypes, a catalogue of genes and genetic Disorders. This catalogue contains information on all known mendelian disorders and over 12,000 genes. It focuses on the relationship between phenotype and genotype. It's meant to be used for further research and as a tool for genomic analysis.

Within the application, there are three different ways of navigating through the human genome and exploring the various genetic disorders represented. One can utilize the simplified representation of the human body to begin their exploration through genetic disorders affecting specific locations of the

body. The locations of the genes holding these disorders will then be represented on the twenty-four chromosomes. These loci of these genes will highlight and from there it is easy to see which parts of the body are affected and where in the chromosomes these genes are located. These chromosomes can be singled out and zoomed into. The chromosome is enlarged to show all of the loci of the genes and the phenotypes that they affect. This view will show the exact locations of the genes and their names. The section for affected locations helps go into depth within specific systems in the body, which are affected by genetic disorders. Every page in the application holds ways to reach all other pages. Thus, one can seamlessly navigate through the application.

# Idea

## OMIM Database

## Chromosome

| earch gene m<br>arch: OMIM   Ad                              | 1ap<br>vanced Search: OM         | IM, Clinical Synopses, OMIM Gene Map                     | )   Search Histo            | Sear<br>ory: View, Clear   To       | rch<br>oggle: Phe          | notype              | Only Entries                                 | All Entries                   |     |       |              | ſ |
|--------------------------------------------------------------|----------------------------------|----------------------------------------------------------|-----------------------------|-------------------------------------|----------------------------|---------------------|----------------------------------------------|-------------------------------|-----|-------|--------------|---|
| MIM Gene/Lo                                                  | oci: 1 - 10 of 79<br>pter Back 3 | 95 on Chromosome 3 (All E<br>Forward 3 Towards qter qte  | ntries)   Sł<br>r           | now 100                             |                            |                     |                                              |                               |     |       |              | Ì |
| Location<br>(genomic start,<br>cyto location)<br>(from NCBI) | Gene/Locus                       | Gene/Locus name                                          | Gene/Locus<br>MIM<br>number | Phenotype                           | Phenotype<br>MIM<br>number | Pheno<br>map<br>key | Comments                                     | Mouse<br>symbol<br>(from MGI) |     |       |              |   |
| 3:0<br>3p                                                    | CRCL                             | Creatinine clearance QTL                                 | 607135                      | Creatinine<br>clearance OTL         | 607135                     | 2                   | in African<br>Americans                      |                               |     |       |              |   |
| 3:0<br>3pter-p25                                             | DEL3pterp25,<br>C3DELpterp25     | 3p- syndrome (chromosome<br>3pter-p25 deletion syndrome) | 613792                      | 3p- syndrome                        | 613792                     | 4                   | contiguous<br>gene deletion<br>syndrome      |                               |     | Å     | Å            |   |
| 3:0<br>3p26                                                  | HPC5                             | Prostate cancer, hereditary, 5                           | 609299                      | {Prostate cancer,<br>hereditary, 5} | 176807                     | 2                   | between<br>D3S1270 and<br>D3S4559            |                               | · · | 4     | 3            |   |
| 3:0<br>3p26                                                  | IBD9                             | Inflammatory bowel disease 9                             | 608448                      | {Inflammatory bowel disease 9}      | 608448                     | 2                   |                                              |                               |     |       |              |   |
| 3:0<br>3p26-p24 2                                            | MYMY1, MYMY                      | Moyamoya disease                                         | 252350                      | Moyamoya                            | 252350                     | 2                   | max lod at                                   |                               | 8   | 2     | 22           |   |
| 3:0<br>3p26                                                  | STQTL5                           | Stature quantitative trait locus 5                       | 608982                      | {Stature QTL 5}                     | 608982                     | 2                   | max lod<br>between<br>D3S1297 and<br>D3S1304 |                               |     | Ĩ     |              | ļ |
| 3:238,278<br>3p26 3                                          | CHL1, CALL,                      | CHL1, mouse, homolog of (L1                              | 607416                      |                                     |                            |                     |                                              | Chl1                          |     |       |              |   |
| 3:1,134,341<br>3:26 3                                        | CNTN6, NB3                       | Contactin 6                                              | 607220                      |                                     |                            |                     | 1                                            | Cntn6                         |     |       | $\mathbf{a}$ |   |
| 3:2,140,549<br>3p26.3-p26.2                                  | CNTN4                            | Contactin 4                                              | 607280                      |                                     |                            |                     |                                              | Cntn4                         | 13  | 14    | 15           | 1 |
| 3:3,108,007<br>3p26.2                                        | IL5RA                            | Interleukin-5 receptor, alpha                            | 147851                      |                                     |                            |                     | 1                                            | Il5ra                         |     |       |              |   |
|                                                              | (                                | pter Towards pter Back 3                                 | Forward                     | 3 Towards gte                       | er gter                    |                     |                                              |                               |     | > 100 | DO kł        | 0 |

NOTE: OMIM is intended for use primarily by physicians and other professionals concerned with genetic disorders, by genetics researchers, and by advanced students in science and medicine. While the OMIM database is open to the public, users seeking information about a personal medical or genetic condition are urged to consult with a qualified physician for diagnosis and for answers to personal questions

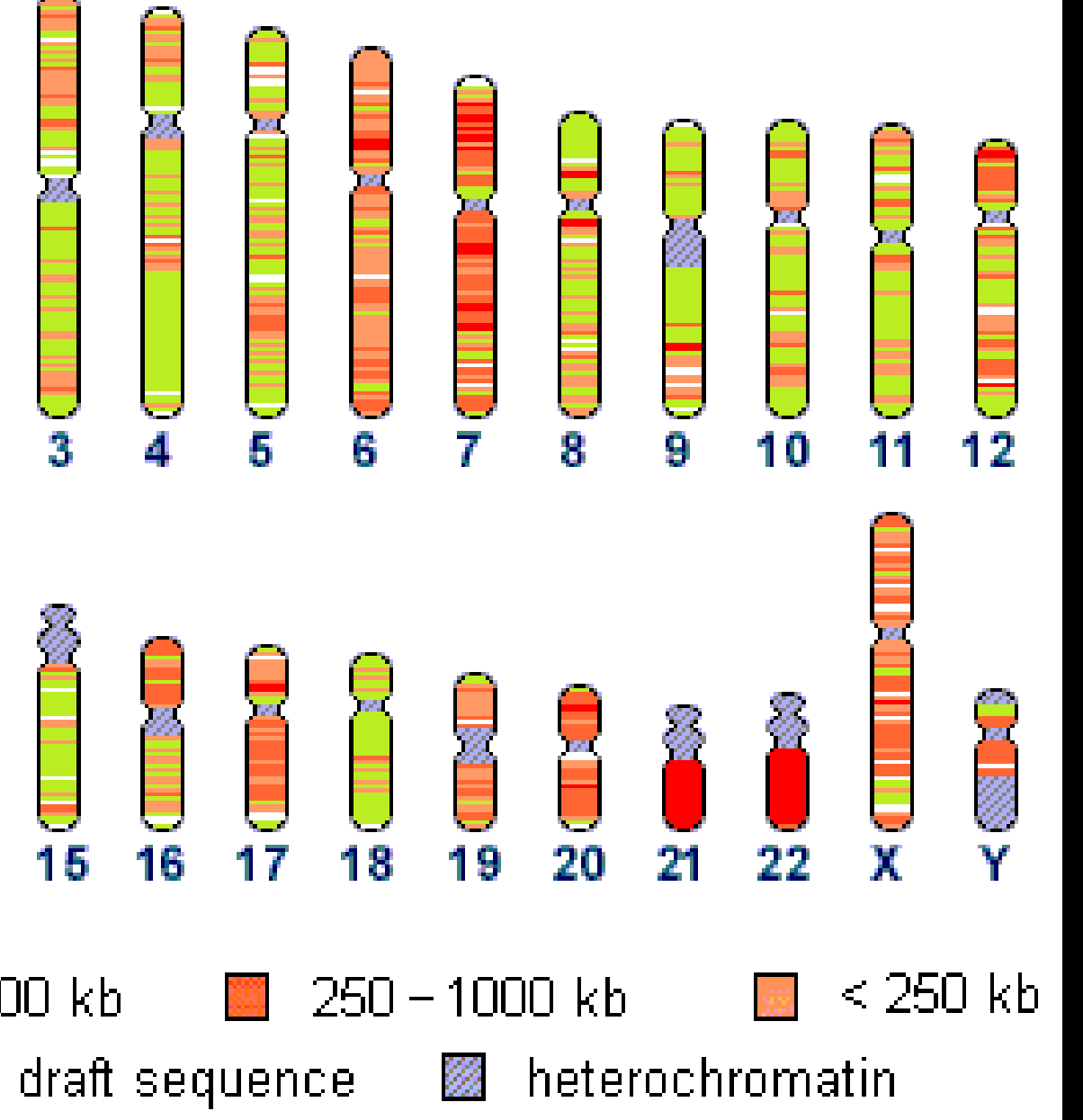

# User Story

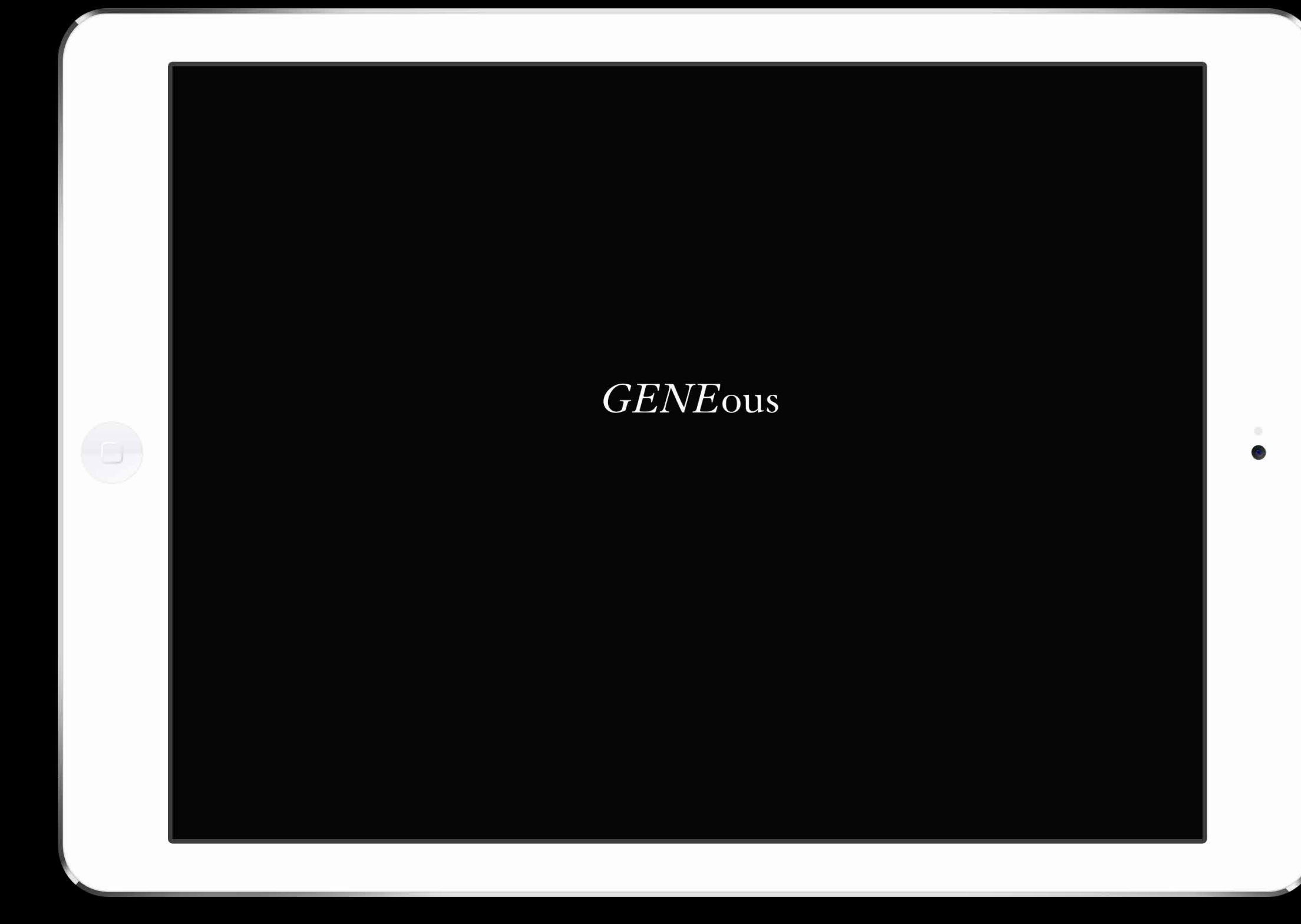

Current Page / Start Screen

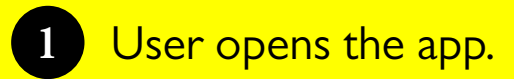

## **GENE**ous

This application is an interactive visual representation of the Mendelian Inheritance in Man, a comprehensive mendelian disorders and over 12,000 genes. It focuses on genes are located. These chromosomes can be singled out the relationship between phenotype and genotype. It's and zoomed into. The chromosome is enlarged to show all meant to be used for further research and as a tool for

of navgating through the human genome and exploring the various genetic disorders represented. One can utilize the simplified representation of the human body to begin the simplified representation of the human body to begin their exploration through genetic disorders affecting can seamlessly navigate through the application.

actionities compendium of human genes and genetic phenotypes, a catalogue of genes and genetic Disorders. This catalogue contains information on all known mendelian disorders and over 12,000 holding these disorders will then be represented on the genomic analysis. Within the application, there are three different ways and their names. The section for affected locations helps

Current Page / About

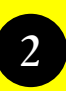

2 Application introduction automatically appears. User taps to continue.

About page for first time users only. The about page provides background information on the app and how the navigation works.

### Three Ways of Navigation

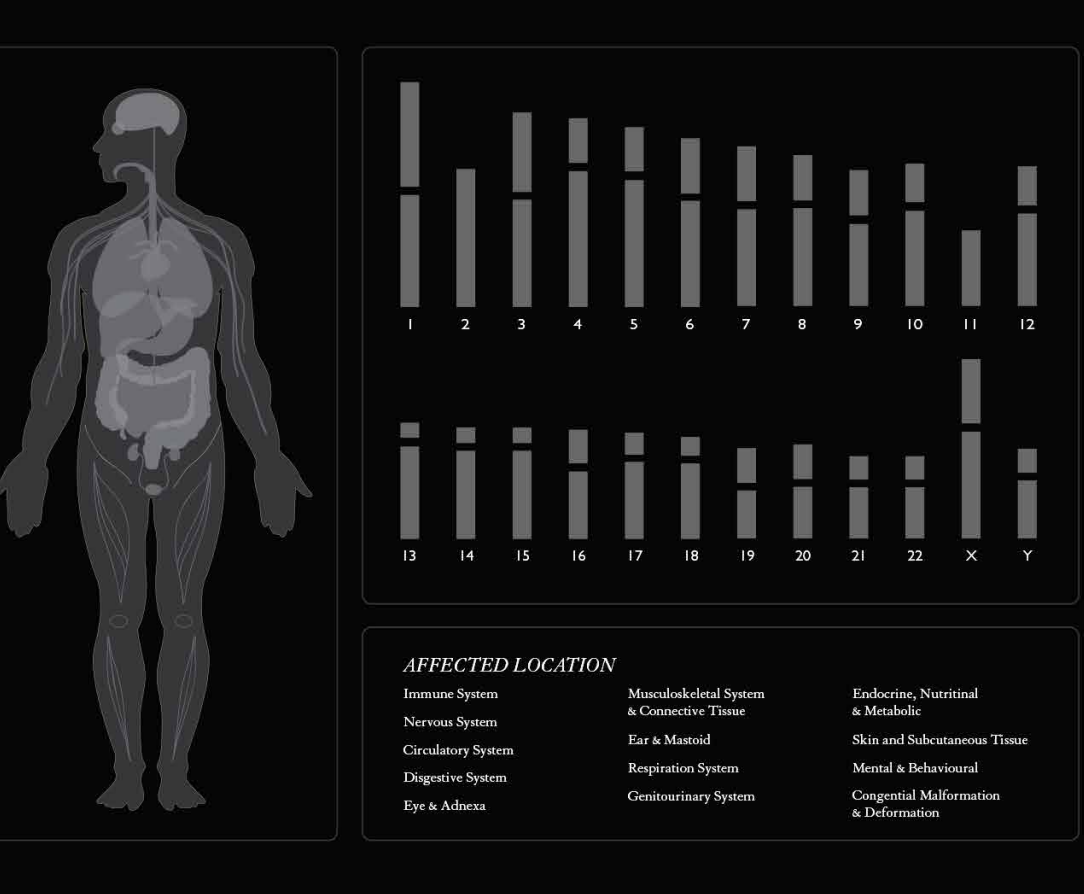

ABOUT

CONTINUE

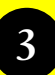

3 User taps the image area to read descriptions on the three ways of navigation.

Navigation description page for first time users only. This page shows the three ways users are able to navigate through the app.

The Body, Chromosomes, and Locations sections can be selected to bring up more information on each of the navigation system.

This page gives users the option to view the app descriptoin or to enter the app.

## *By* the Body

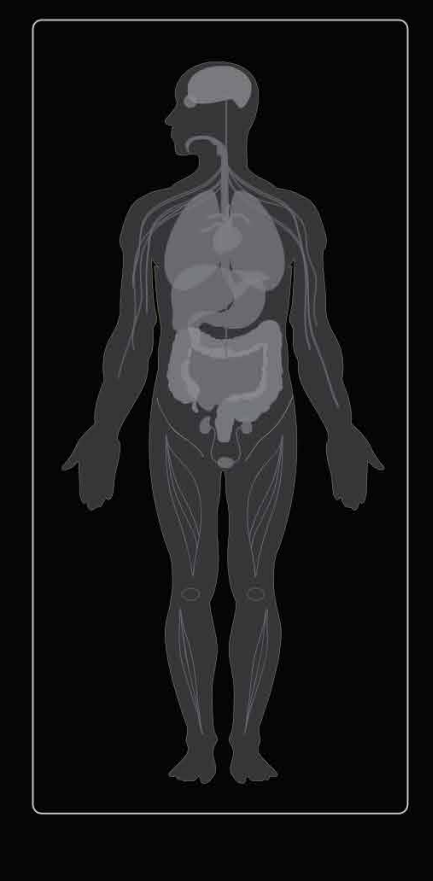

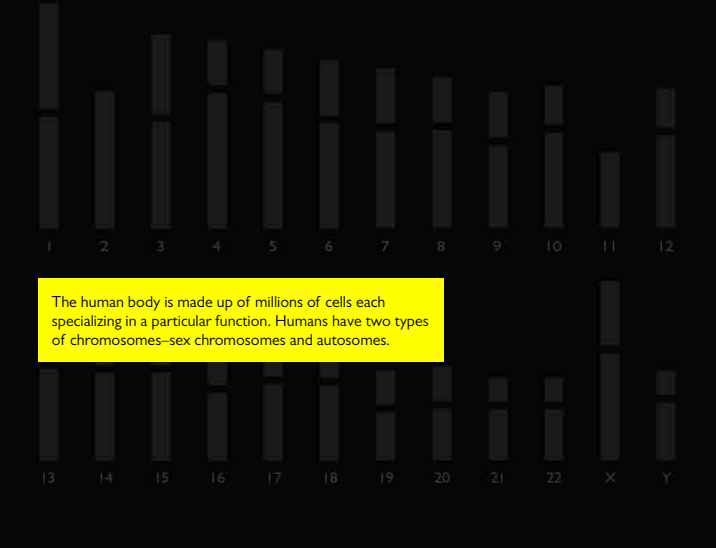

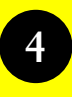

4 User taps to continue to the next navigation tool.

## *By* the Chromosomes

A chromosome is a structure of DNA, protein and RNA found in cells. It is a single piece of coiled DNA containing many genes. A gene is the molecular unit of heredity of a living organism. Genes hold the information to build and maintain an organism's cells and pass genetic traits to offspring.

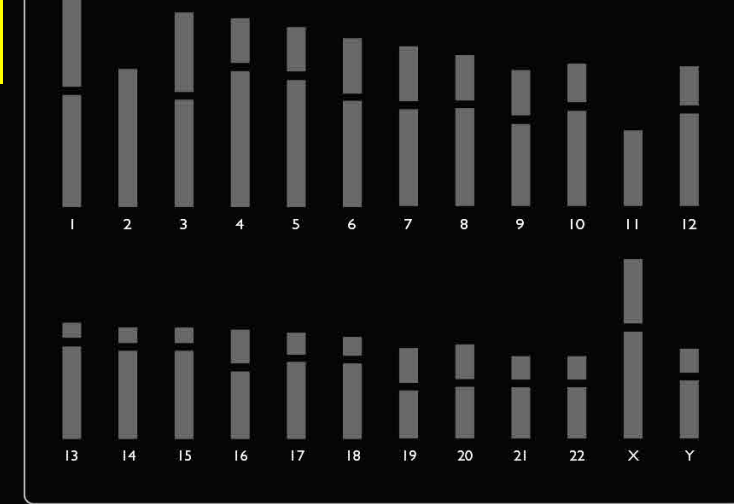

### FFECTED LOCAT

une System ous System Ilatory System estive System & Adnexa

Musculoskeletal Syst & Connective Tissue Ear & Mastoid Respiration System Genitourinary System Endocrine, Nutritinal & Metabolic Skin and Subcutaneous Tiss Mental & Behavioural

Congential Malformation & Deformation

ABOUT

CONTINUE

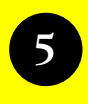

User taps to continue to the next navigation tool.

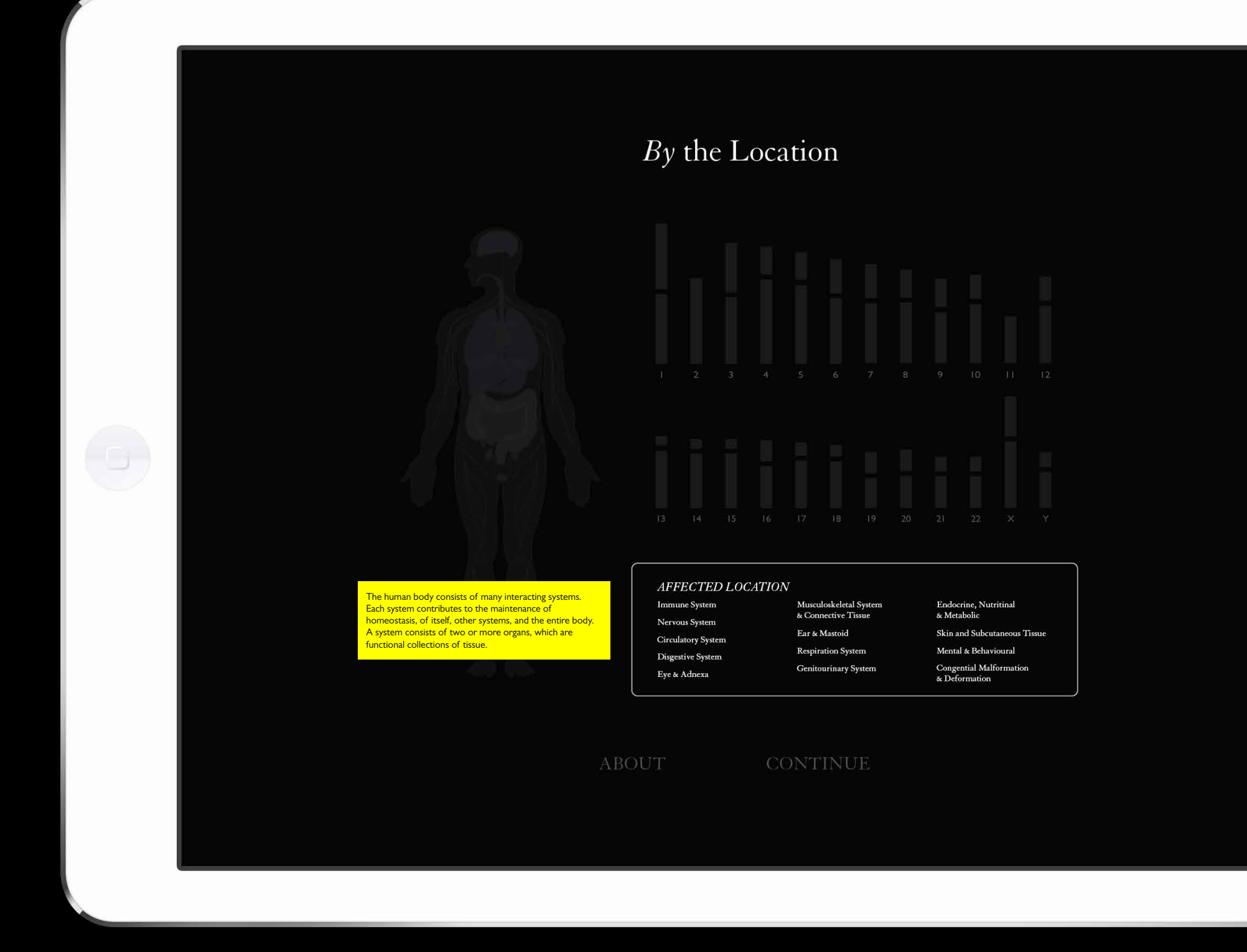

### Current Page / Navigation Introduction

0

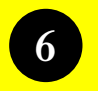

User taps to continue to exit the explanations.

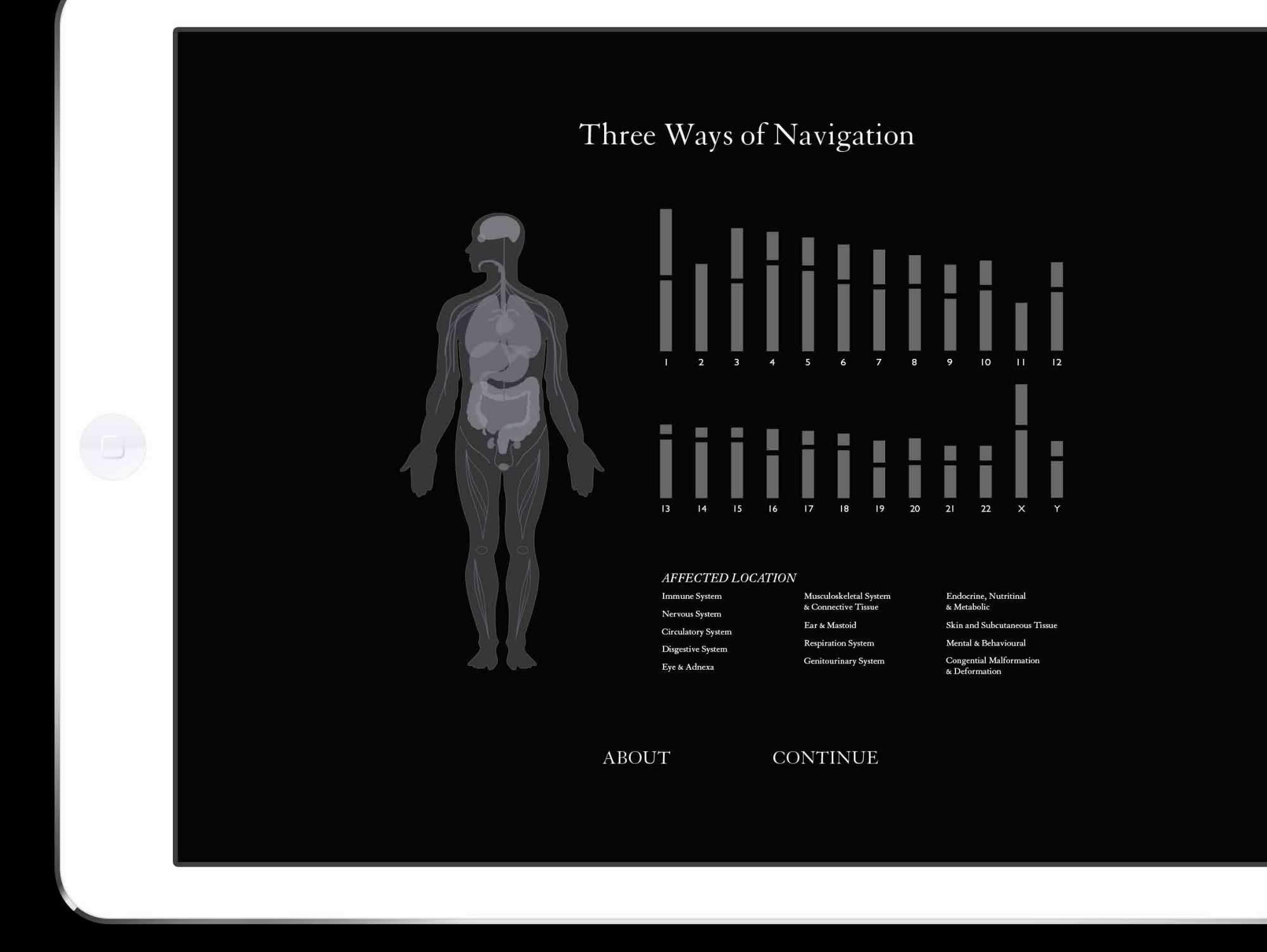

### Current Page / Navigation Introduction

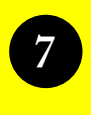

User taps to **Continue** to enter the application.

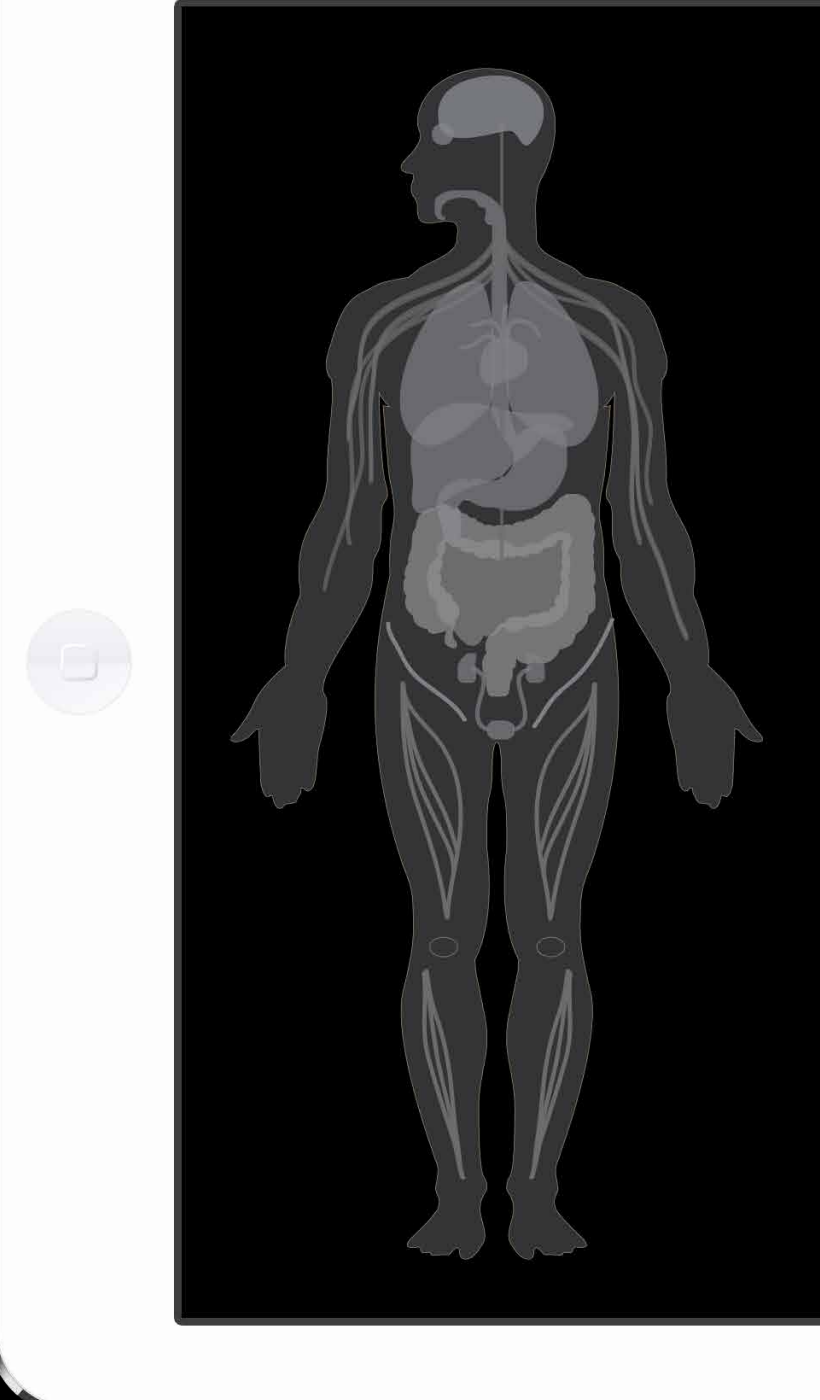

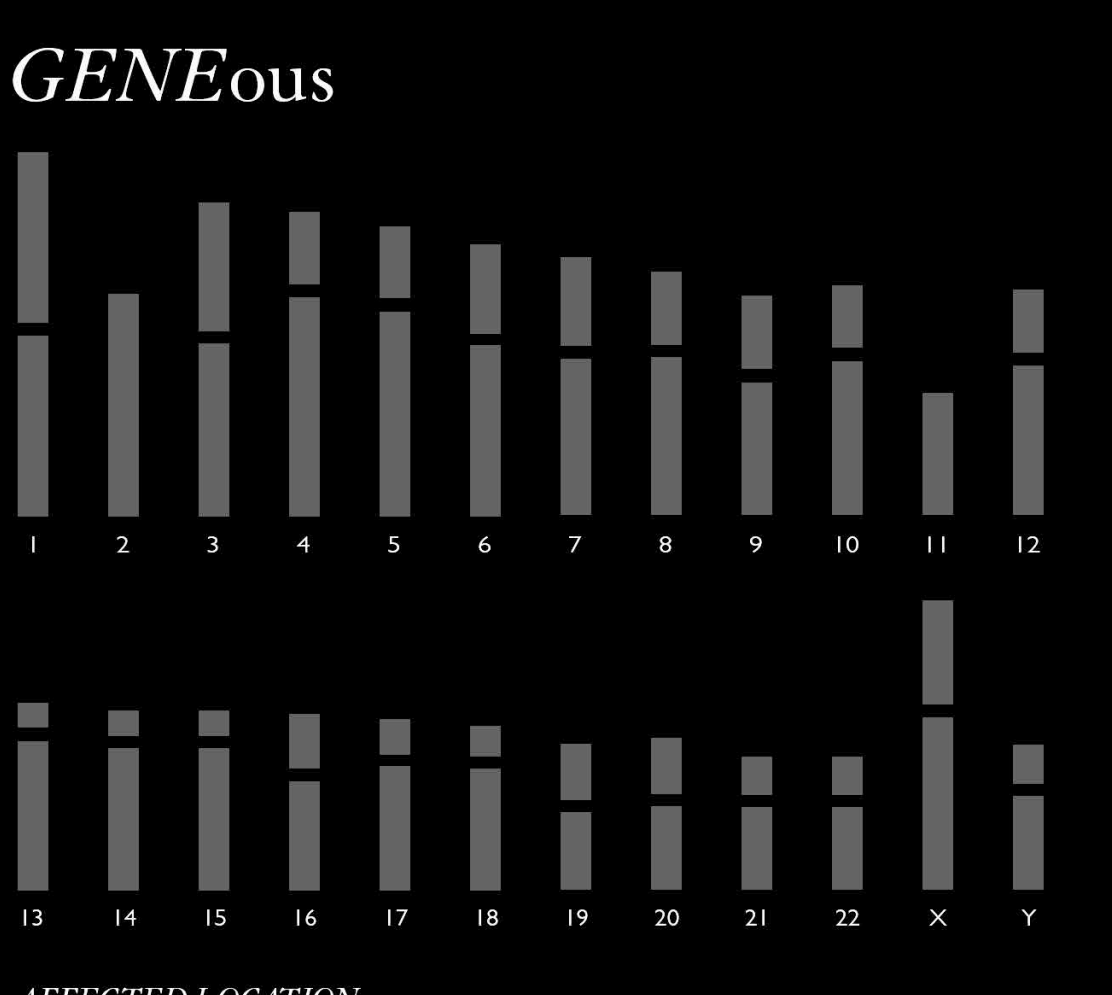

### AFFECTED LOCATION

| nune System     | Musculoskeletal System |
|-----------------|------------------------|
| vous System     | & Connective Tissue    |
| rulatory System | Ear & Mastoid          |
| aestive System  | Respiration System     |
|                 | Genitourinary System   |
| & Adnexa        |                        |

Endocrine, Nutritinal & Metabolic

Skin and Subcutaneous Tissue

Mental & Behavioural

**Congential Malformation** & Deformation

Current Page / Home

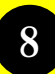

8 User selects **Eye &** Andea under Affected Locations.

This page features the previously shown three ways of navigation. From here users can begin to use the app in the way that is most efficient them.

The body focuses on the physical locations the disorders affect. The affected locations focuses on the body systems that are affected by the genetic disorder.

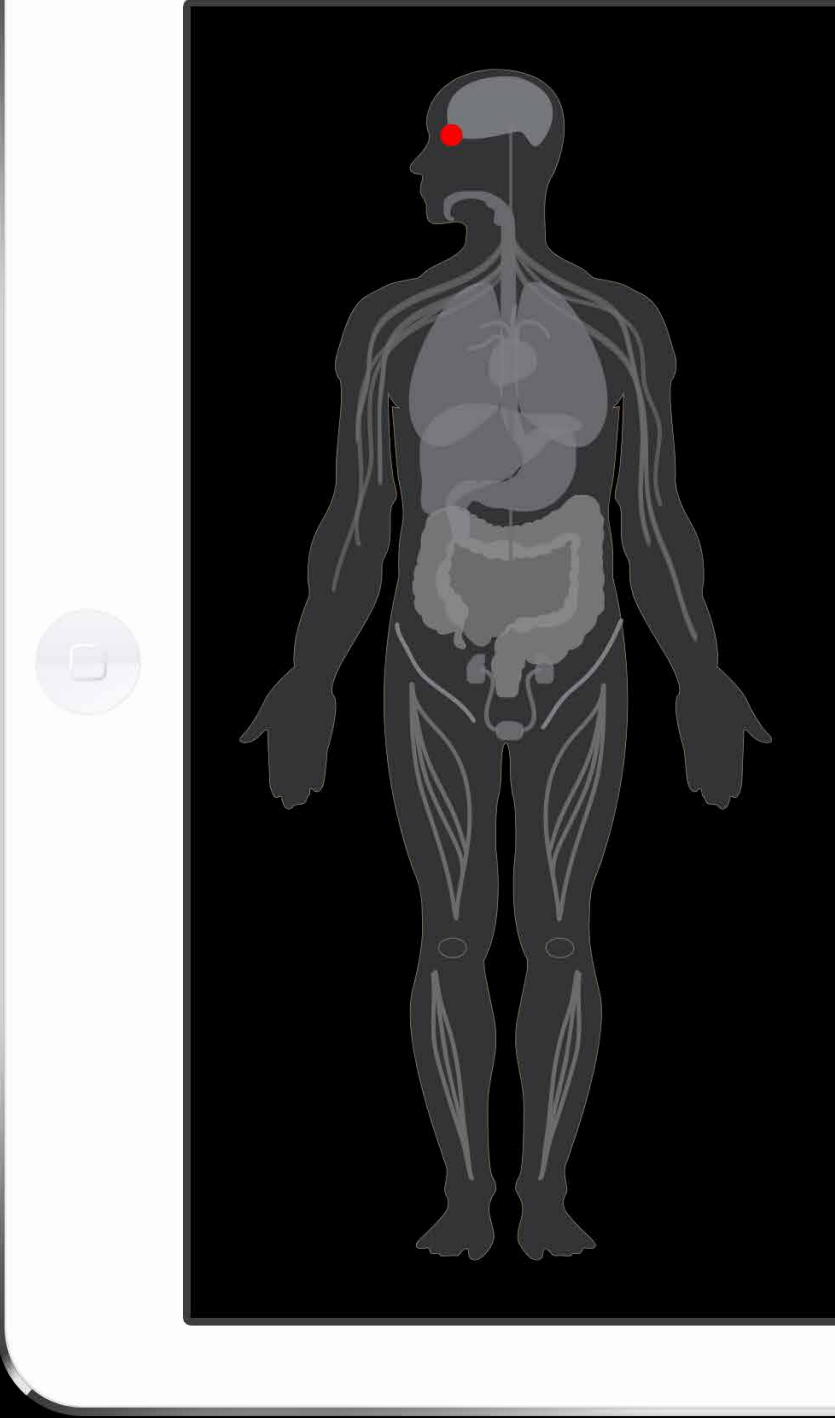

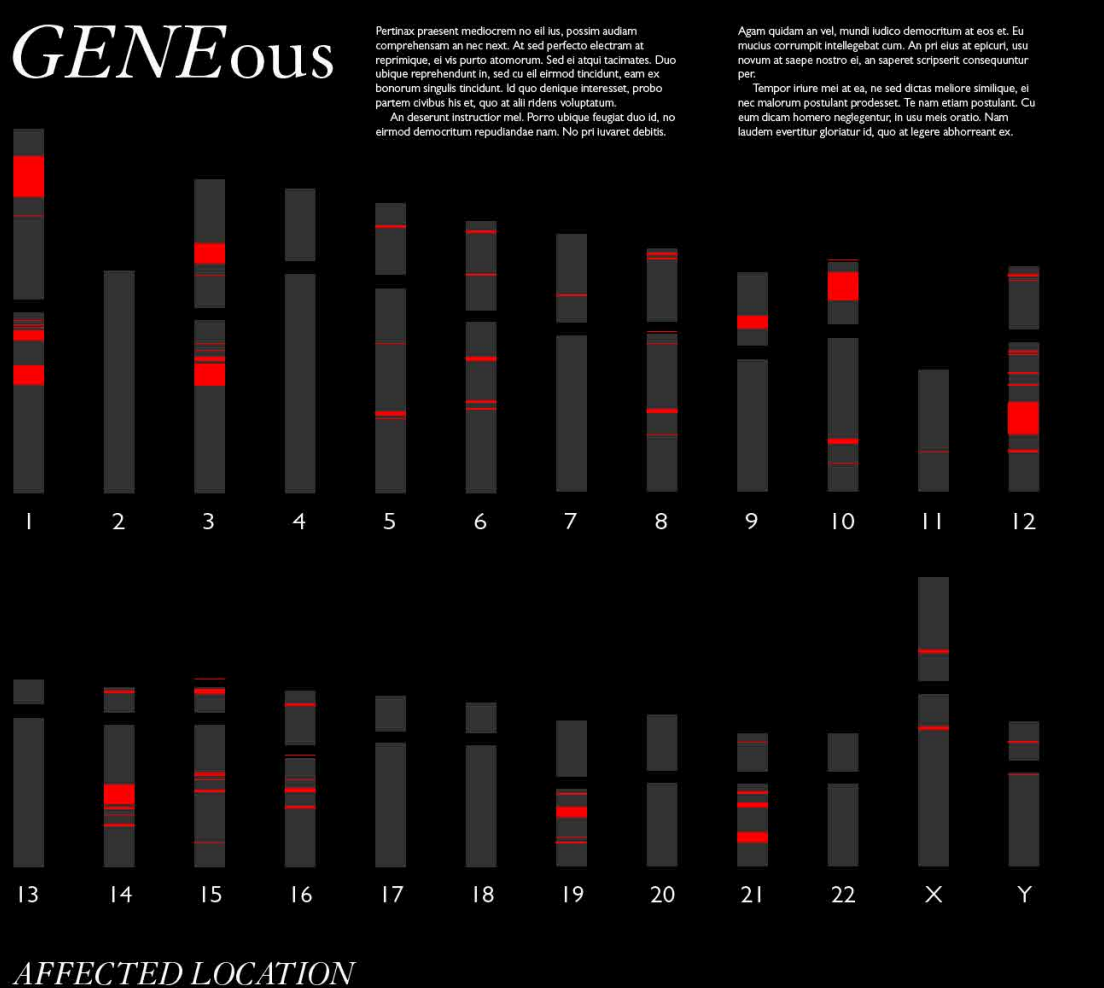

| mune System     | Musculoskeletal System | End        |
|-----------------|------------------------|------------|
| rvous System    | & Connective Tissue    | & N        |
| culatory System | Ear & Mastoid          | Ski        |
| sgestive System | Respiration System     | Me         |
| e & Adnexa      | Genitourinary System   | Coi<br>& [ |

ocrine, Nutritinal tabolic

and Subcutaneous Tissue

ntal & Behavioural

gential Malformation ormation

Current Page / Home

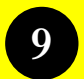

User selects Immune System under **Affected Locations.** 

This pages shows how the app page would look once the user has selected the "Eye & Adnea" from the Affected Locations list.

The "Eye & Adnea" is highlighted to show what the user is looking at. The eye is highlighted on the body to show where in the actual human body the disorders affect.

Every gene that affects the eye and adnea is highlighted on the chromosomes.

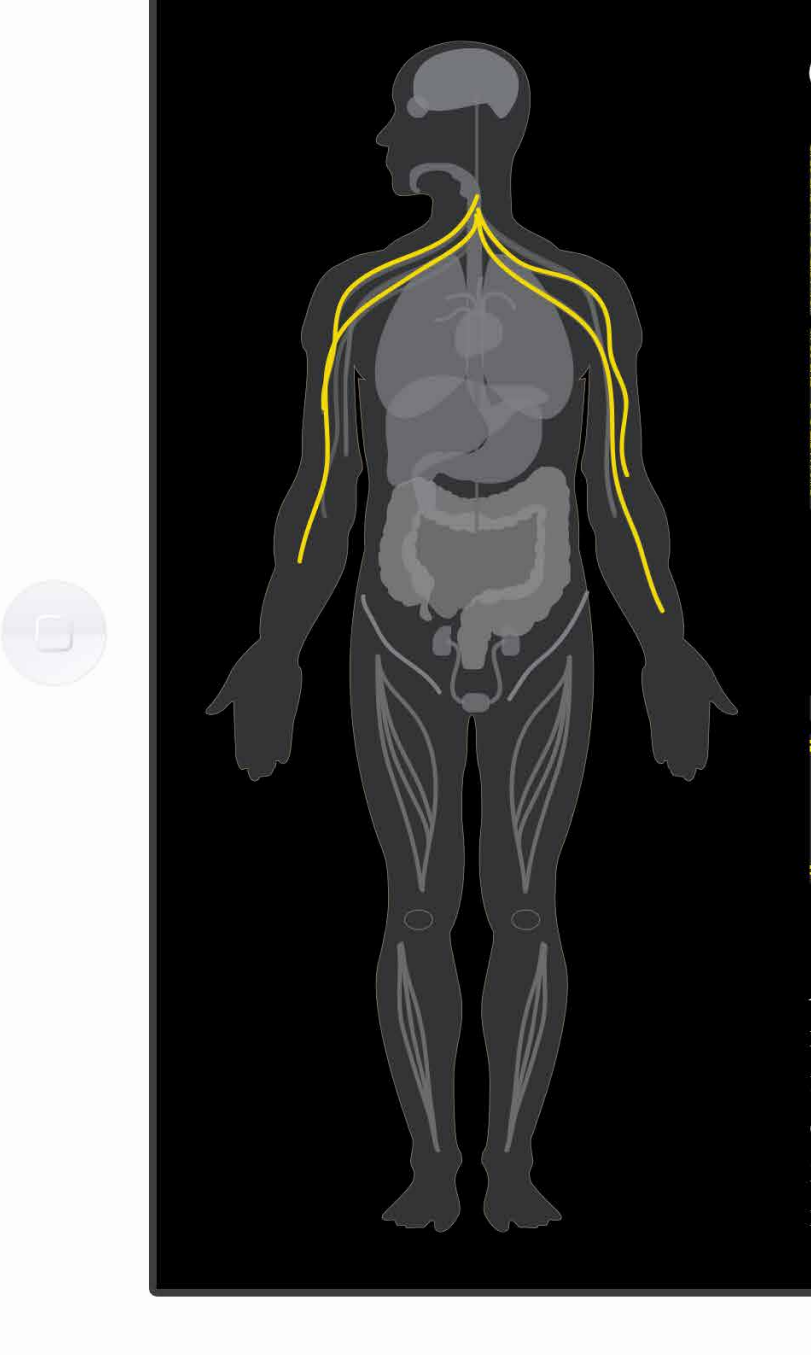

| G   | EN   | ν <i>E</i> c | ous   |    |    |    |    |    |    |                 |    |
|-----|------|--------------|-------|----|----|----|----|----|----|-----------------|----|
|     | 2    | З            | 4     | 5  | 6  | 7  | 8  | 9  | 10 |                 | 12 |
| 13  | 14   | 15           | 16    | 17 | 18 | 19 | 20 | 21 | 22 | <b>        </b> | Y  |
| AFF | ECTE | D LOC        | ATION | V  |    |    |    |    |    |                 |    |

| nmune System      |  |
|-------------------|--|
| lervous System    |  |
| irculatory System |  |
| isgestive System  |  |
| ye & Adnexa       |  |

| Musculoskeletal System<br>& Connective Tissue |  |
|-----------------------------------------------|--|
| Ear & Mastoid                                 |  |
| Respiration System                            |  |
| Genitourinary System                          |  |

Endocrine, Nutritinal & Metabolic

Skin and Subcutaneous Tissue

Mental & Behavioural

Congential Malformation & Deformation

Current Page / Home

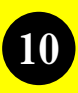

10 User selects the X chromosome under the Chromosome section.

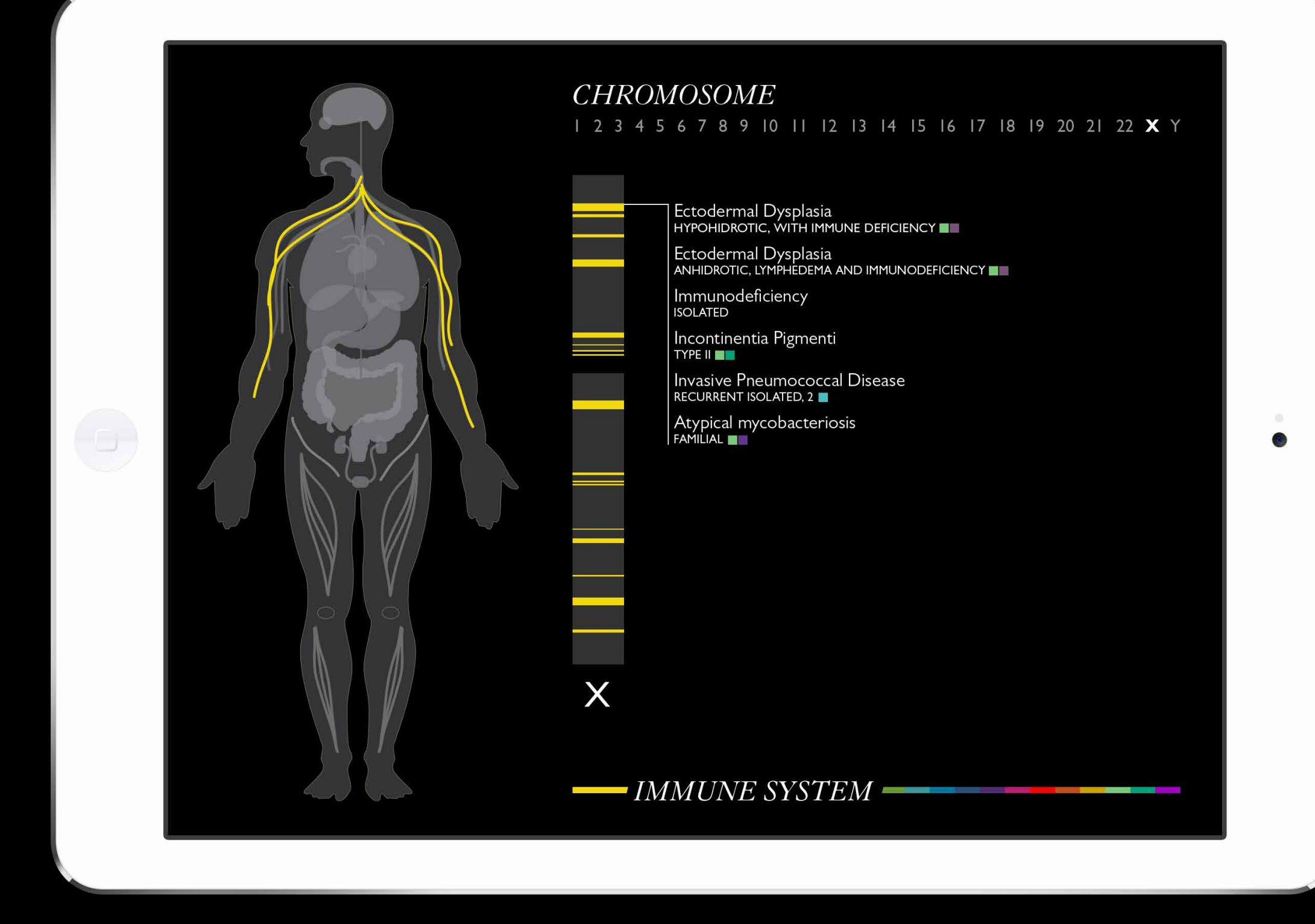

Current Page / Specific Chromosome

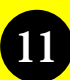

11 User selects the **Ectodermal** Dysplasia, a specific genetic disorder.

This page shows the view of the specific chromosome chosen and the location of the gene on the chromosome.

From this page the use can select a specific gene on the chromosome to see the specific disorder that it affects. The color blocks next the disorders show the other locations the disorder affects.

From this page the user can navigate to other chromosomes or to another affected locations or body systems.

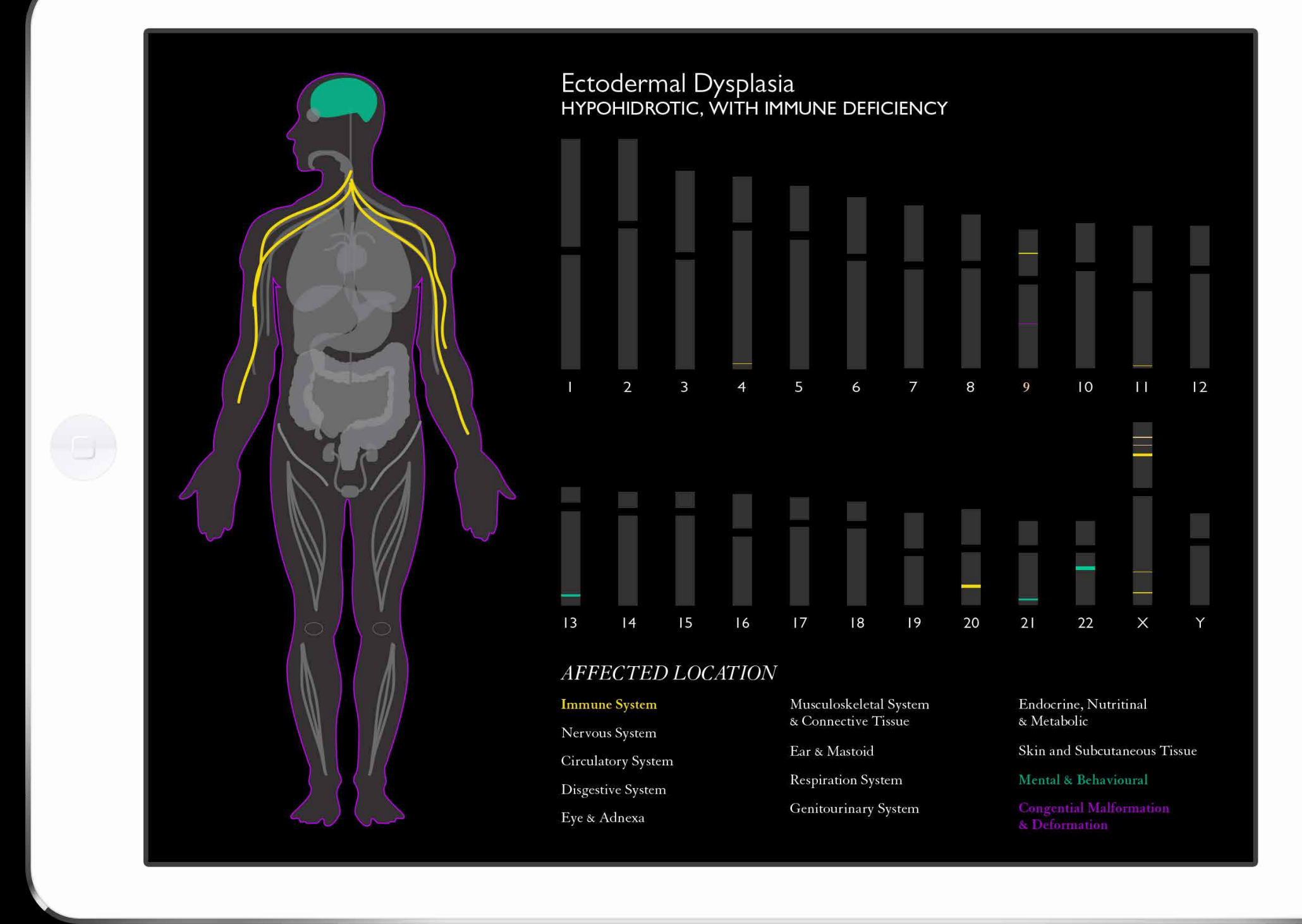

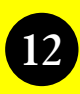

12 User selects the X chromosome.

The page shows the main navigation page.

The systems of the body that are affected are highlighted on the body. The genes affecting/causing Ectodermal Dysplasia are highlighted in the chromosomes. The affected locations of Ectodermal Dysplasia are highlighted.

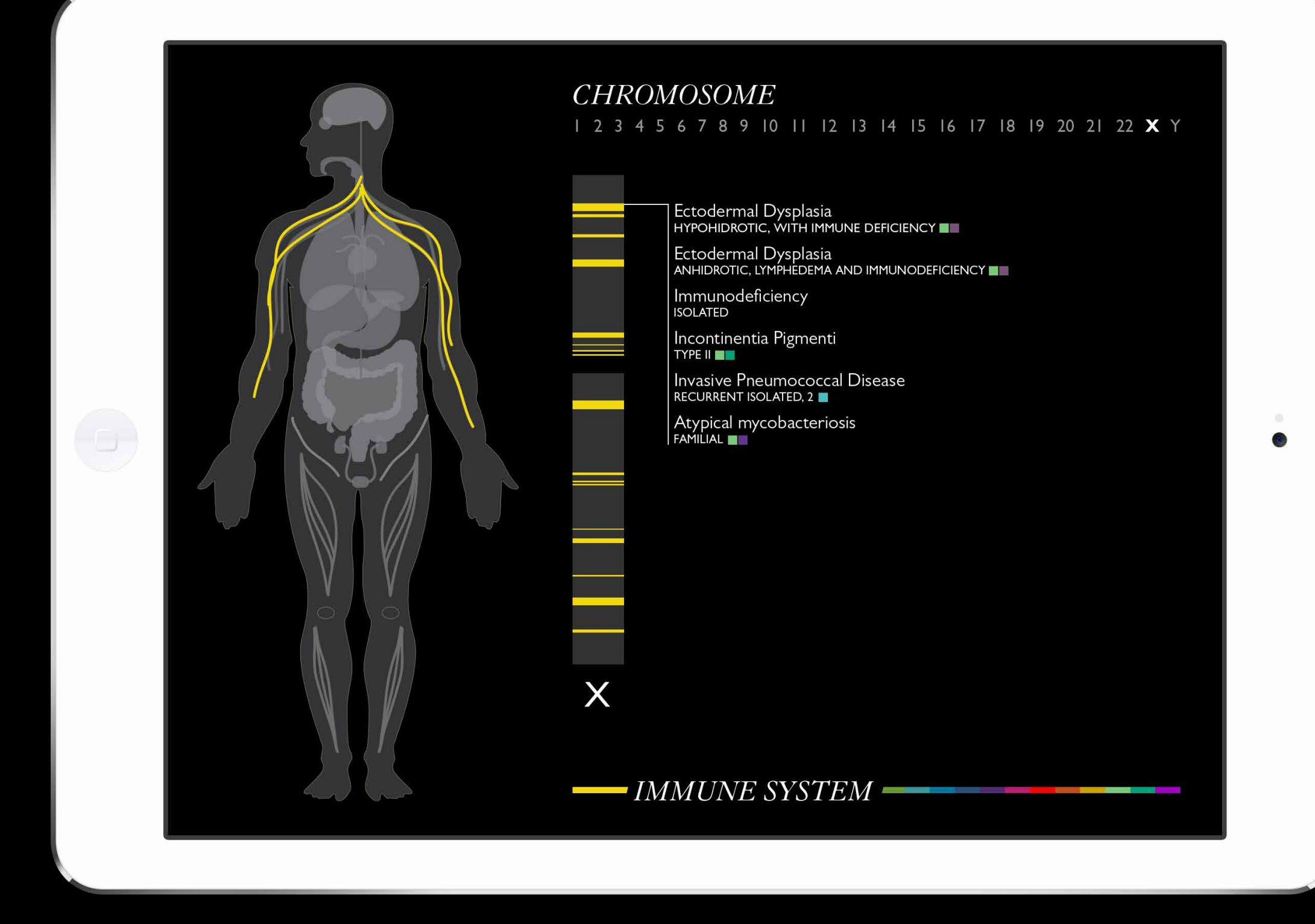

Current Page / Specific Chromosome

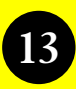

13 User selects the last highlighted bar on the X chromosome.

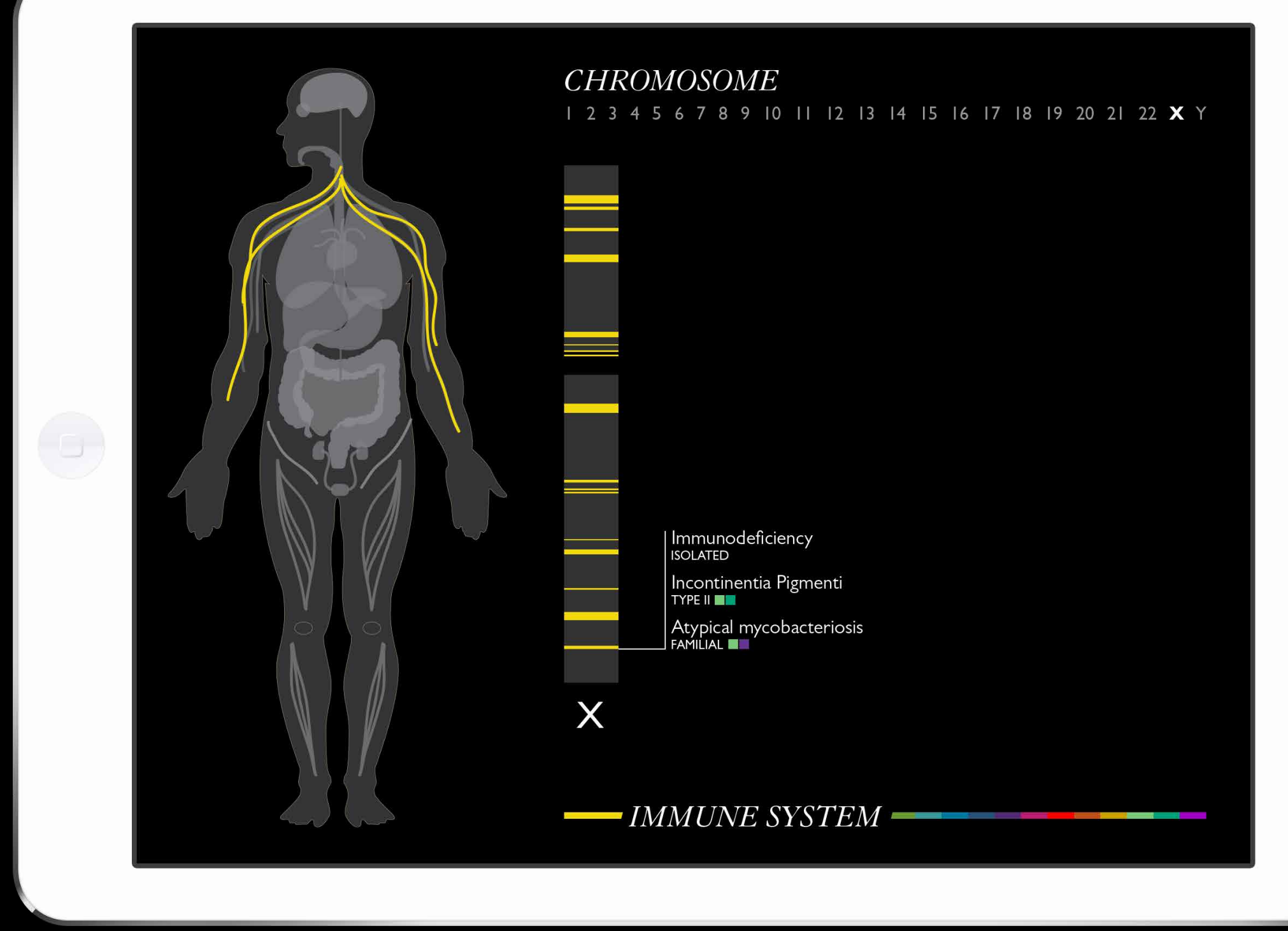

### Current Page / Specific Chromosome

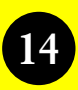

14 User selects the **first** highlighted bar on the X chromosome.

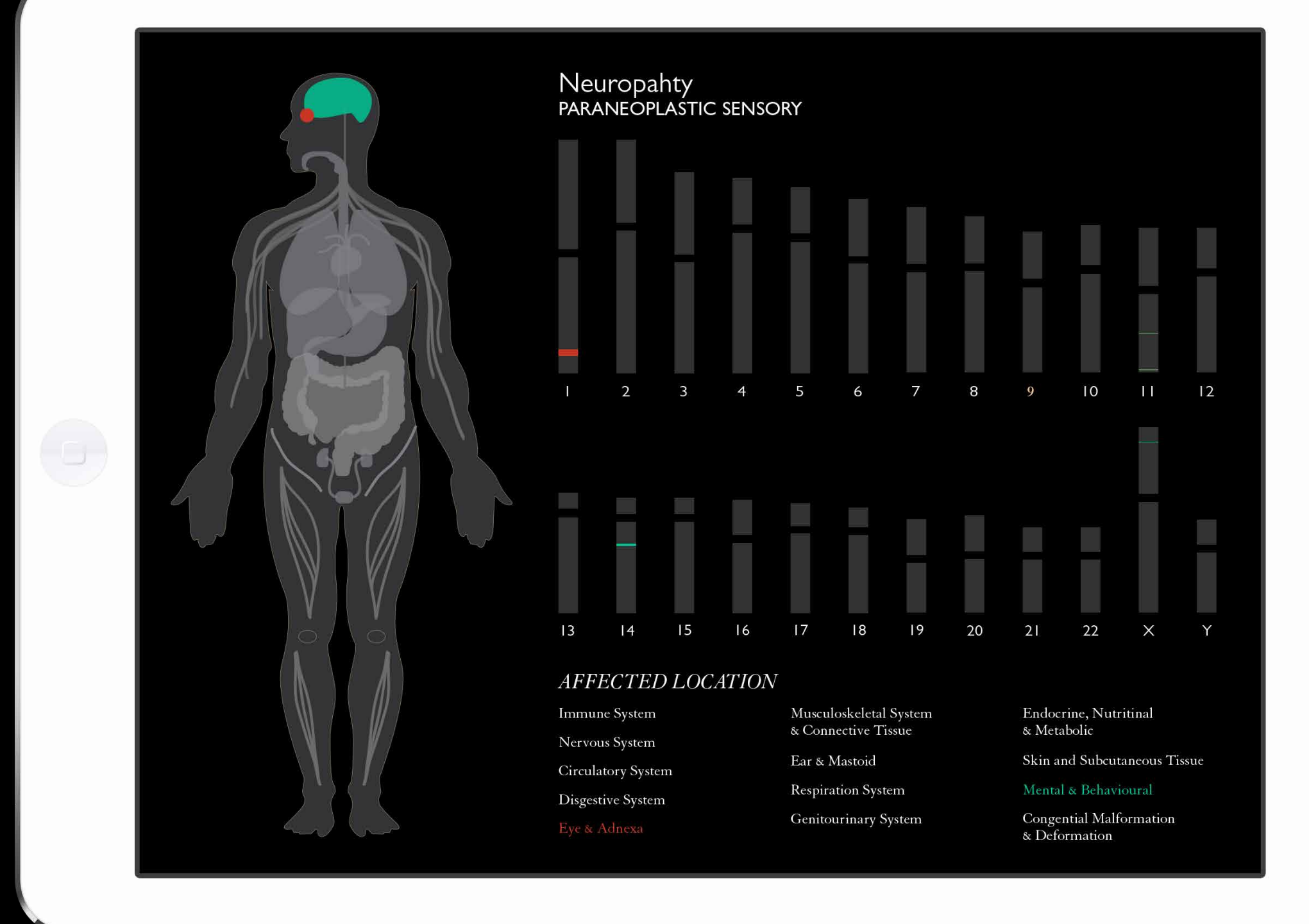

### Current Page / Specific Genetic Disorder

0

## GENEous

Janet Chan Sungji Choi

Topic Information Design Spring 2014 Professor William Bevington